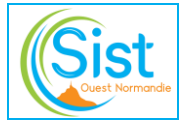

| CHANGEMENT DE VERSION |            |                                               |           |
|-----------------------|------------|-----------------------------------------------|-----------|
| Version               | Date       | Motifs                                        | Auteur    |
| 01                    | 24/11/2008 | Création                                      | MC Lemyre |
| 02                    | 24/07/2020 | Fusion des 3 modes opératoires et mise à jour | MC Lemyre |

## → AVANT UTILISATION :

Le médecin ne peut avoir accès que si les adhérents ont procédé à leur inscription sur SISERI en précisant le nom du médecin du travail de l'entreprise ainsi que son n° RPPS (site conseil de l'ordre).

Une fois référencé, le médecin reçoit un 1<sup>er</sup> mail lui permettant d'installer le certificat :

« À l'attention de DR X.

Nous avons le plaisir de vous faire parvenir ce mail qui vous permet de retirer votre certificat numérique personnel d'accès à SISERI.

Le retrait s'effectue selon les indications ci-dessous :

- 1. Cliquez sur l'adresse : <u>url de retrait</u> puis envoyez le code de retrait **XXXXXXXXX** (lettres et chiffres)
- 2. Téléchargez le certificat ;
- 3. Enregistrez le certificat sur votre bureau ou dans un dossier de votre choix ;
- Cliquez sur le certificat (fichier .p12) qui est protégé par le mot de passe XXXX-XXXX (lettres et chiffres) qui vous sera demandé durant la procédure d'installation.

Attention, l'url de retrait n'est valide que 60 jours et <u>pour un seul téléchargement</u>. Pour tout renseignement complémentaire, contacter l'équipe SISERI. Site internet : <u>http://www.irsn.fr/siseri</u> Adresse email : <u>siseri@irsn.fr</u> Centre d'appel : 01 58 35 84 04 »

Puis un 2<sup>nd</sup> mail à la suite avec le mot de passe d'accès aux données SISERI (4 chiffres).

## → ACCES ET UTILISATION DE SISERI :

Lien vers le guide d'utilisation par le médecin du travail : <u>https://siseri.irsn.fr/modalites-acces/Documents/Utilisation MDT.pdf</u>

## → VALIDITE DU CERTIFICAT :

Les certificats sont valables **3 ans**. Les médecins reçoivent à nouveau les 2 mails ci-dessus environ 1 mois avant la date d'expiration.

Pour vérifier la date d'expiration ou supprimer le certificat précédent : *Options internet – Contenu – Certificats*